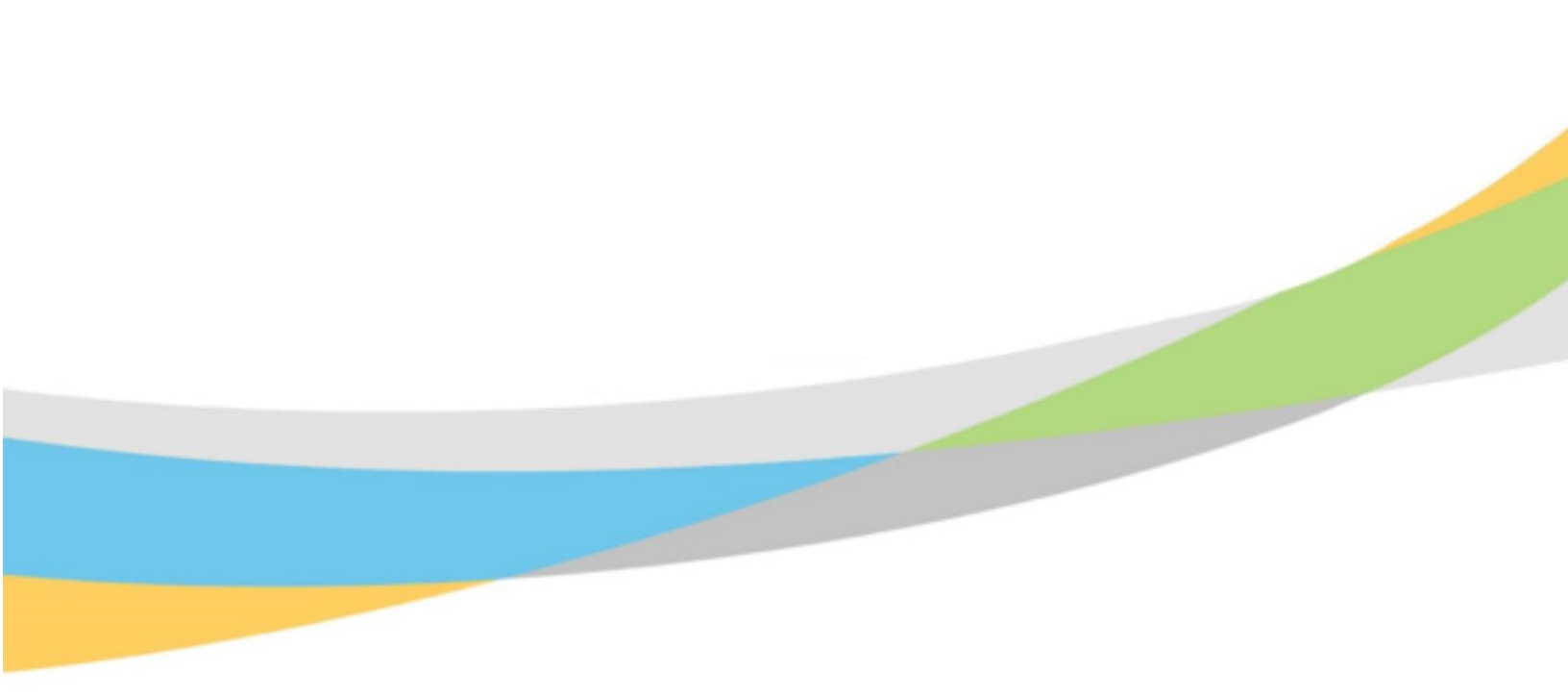

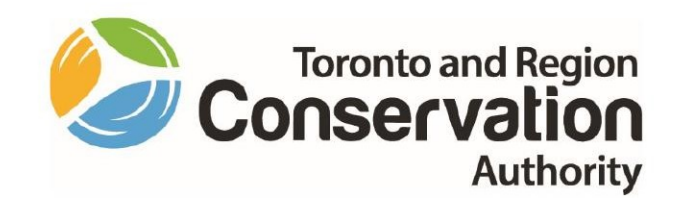

# Toronto and Region Conservation Authority (TRCA) Employee Training Aid: Year-end Review

October 2020

## **Year-end Performance Evaluation Form**

The Year-end Performance Evaluation Form includes four sections.

| Goal/Objective Evaluation          | Includes the goals created in the Goals/Objectives screen.                               |
|------------------------------------|------------------------------------------------------------------------------------------|
| Competency Evaluation              | Includes the competencies assigned to you in the <b>Competency</b> screen.               |
| Career and Development<br>Planning | Includes custom questions set by Human Resources to collect supplementary information.   |
| Development Goal<br>Planning       | Includes development plans you created in the <b>Development</b><br><b>Plans</b> screen. |

#### Performance Evaluation Rating Matrix

The header for the **Review Form** contains the **Performance Evaluation Rating Matrix**. You can refer to this to help select the ratings you record for your performance.

#### Amanda Petrusek Period Due Date PROC - Project Coordinator, Procurement 1/1/2020 - 12/31/2020 12/31/2020 Year-end Appraisal to discuss results and evaluate performance. It should be a re-cap of the manager/supervisor feedback opportunities are identified and connected to performance gaps, performance enhancements, skill development or key aspe Developmental opportunity to Expected Expected behaviours Mastered behaviours, behaviours are demonstrated consistently; consistently seldomly demonstrated; viewed as a role model; demonstrate desired Exceeds in delivering on behaviours: Consistently meets SMART objectives established SMART the established SMART Delivers on some but objectives: were not set or objectives: not all established were not met. SMART objectives; Sustains consistent Achieves results at a Fails to meet the level that meets performance targets; exemplary performance Requires improvement to criteria of the job; throughout the review fully meet performance period; Falls short of targets; Demonstrates performance Provides excellent service commendable Provides basic support in support of the mission. targets; support to the to the mission, vision or strategic objectives of vision or strategic mission, vision or Provides objectives of the strategic objectives of inadequate support the organization; the organization; organization for the mission, Developmental stage of Consistently exceeds and vision or strategic Demonstrates fully demonstrable objectives of the sometimes far exceeding the criteria of the job; proficient knowledge, knowledge, skills and organization; skills and abilities abilities required work, and Performs below the Consistently Exhibits some but not competencies demonstrates initiative for beginner or all competencies and the benefit of the organization, their division developmental work; stage of demonstrable Requires guidance and and business unit: knowledge, skills training to improve Demonstrates full mastery and abilities: performance of knowledge, skills and abilities, required work Exhibits deficient work and and competencies. competencies

#### > 2020 Year End Performance Review Manager Review

#### Goals/Objective Evaluation - Year-end

As part of the Performance Review cycle for **Year-end**, in addition to comments, you also need to provide ratings on how you are progressing on your **Goals/Objectives**.

To record your comments and ratings in the form:

1. Click on the **Comments** field to add your comments.

Note: comments entered can be viewed by your manager.

- 2. Record a rating for performance by clicking the slider to move the sliding scale to the rating you feel is reflective of your performance for each objective.
- 3. Use the scroll bar to navigate to other **Comment** fields to enter additional information for other Goals/objectives.
- 4. To save, click **Save as Draft**.
- 5. Click arrow at top left corner of screen to exit Review Form.

| *       |                                                                              |                                        | Training Site (                         | 57.3) Performance                     |                                   | ₩ Q                | . 🛛 🔤                        |
|---------|------------------------------------------------------------------------------|----------------------------------------|-----------------------------------------|---------------------------------------|-----------------------------------|--------------------|------------------------------|
| RCA Yea | ear End Review 2020 Self Review                                              |                                        |                                         |                                       |                                   |                    | 0 out of 13<br>Items reviewe |
| 9       | Janet Tait<br>ERM - Project Manager, Erosion Risk Management                 | <b>Period</b><br>1/1/2020 - 12/31/2020 | Due Date<br>12/31/2020                  | Janet Tait's Avg. Rating<br>NOT RATED |                                   |                    |                              |
|         |                                                                              |                                        |                                         |                                       |                                   |                    | view more                    |
| Se      | ection 1: Objective Evaluation                                               |                                        | <b>Janet's Avg. Rating</b><br>NOT RATED |                                       |                                   |                    | ~                            |
| Emp     | ployee and manager meet to establish objective set                           | ting for current year w                | hich includes ali                       | gnment to TRCA's strategic and di     | visional objectives, job requirem | ents, competencies | and<br>view more             |
|         | 1. Increase Training for Employees                                           |                                        |                                         |                                       | <b>Due Date</b><br>12/31/2020     | % Complete 50%     | ~                            |
|         | S - specific<br>M - measurable<br>A - attainable<br>T - time-based<br>Rating | Not Rateo                              |                                         |                                       |                                   |                    | view less                    |
|         | Comments                                                                     |                                        |                                         |                                       |                                   |                    |                              |
|         |                                                                              | ,                                      | <u>a</u> v <u>Ma</u> v Fur              |                                       |                                   |                    |                              |
| 0       | 2. Improve Department Process                                                |                                        |                                         |                                       | Due Date<br>12/31/2020            | % Complete<br>0%   | ~                            |
|         | Descriptive information about goal / objective.                              |                                        |                                         |                                       |                                   |                    | view more                    |
|         | Rating                                                                       |                                        |                                         |                                       |                                   |                    |                              |
| Print   | nt Save as Draft                                                             |                                        |                                         |                                       |                                   | Pre                | view Cano                    |

#### Competency Evaluation - Year-end

As part of the Performance Review cycle for **Year-end**, in addition to comments, you are also required to provide ratings on how you are progressing on your **Competencies**.

To record your comments and ratings in the form:

1. Click on the **Comments** field to add your comments.

Note: comments entered can be viewed by your manager.

- 2. Record a rating for performance by clicking the slider to move the sliding scale to the rating you feel is reflective of your performance for each objective.
- 3. Use the scroll bar to navigate to other **Comment** fields to enter additional information for other Competencies.
- 4. To save, click Save as Draft.
- 5. Click arrow at top left corner of screen to exit **Review Form**.

|      |                                                                                                    | 0 out of 12            |
|------|----------------------------------------------------------------------------------------------------|------------------------|
| A Ye | ar End Review 2020 Self Review                                                                                                    | Items review           |
| 9    | Janet Tait         Period         Due Date         Janet Tait's Avg. Rating           ERM - Project Manager, Erosion Risk Management         1/1/2020 - 12/31/2020         12/31/2020         NOT RATED                                                                                                    |                        |
| Se   | ction 2: Competency Evaluation Janet's Avg. Rating<br>NOT RATED                                                                                                    | ~                      |
| This | s section is used to evaluate demonstration of TRCA's required competencies.                                                                                                    | view more              |
| 0    | 1. Integrity                                                                                                    | ~                      |
|      |                                                                                                    |                        |
|      | <ul> <li>Is fair in his/her expectations of others.</li> <li>Is worthy of the personal trust of others.</li> </ul>                                                                                                    | view less<br>view less |
|      | Is fair in his/her expectations of others.     Is worthy of the personal trust of others.  Reting Not Rated Comments                                                                                                    | view less<br>view less |
|      | Is fair in his/her expectations of others. Is worthy of the personal trust of others.   Reting   Omments     Comments     Image: Image:                                   | view less              |
|      | Is fair in his/her expectations of others. Is worthy of the personal trust of others.   Reting   Omments    Image: Image: Image | view less              |
|      | • Is fair in his/her expectations of others. • Is worthy of the personal trust of others.   Reting    • Not Rates      Comments      • ● ● ● / ● / ● / ● / ● / ● / ● / ● / ●                                                                                                    | view less              |

#### **Career and Development Planning**

As part of the Performance Review cycle for **Year-end** you are need to add comments to the questions posed in the Career section.

The questions can be answered in different ways: Yes/No answers and an explanation should be provided to add context to your response.

|      | Training Site (57.3) Performance                                                                                                    | е Q       | 0                    | 8           | •  |
|------|----------------------------------------------------------------------------------------------------|-----------|----------------------|-------------|----|
| TRCA | Year End Review 2020 Self Review                                                                                                    |           | 0 out of<br>Items re | 13<br>viewe | d  |
|      | Janet Tait         Period         Due Date         Janet Tait's Avg. Rating           ERM - Project Manager, Erosion Risk Management         1/1/2020 - 12/31/2020         12/31/2020         NOT RATED           Section 3 Career and Development Planning         Period         12/31/2020         12/31/2020         NOT RATED |           |                      | ~           |    |
|      | Career<br>Discussions support the creation of development goals and in aid in organizational workforce planning. Managers and employees should discuss the employees career plans, areas of interest and aspirations and<br>questions as part of the discussion.                                                                   | review th | e below<br>view      | less        |    |
|      |                                                                                                    |           |                      |             |    |
|      | I am satisfied with continuing to develop within the current position                                                                                                    |           |                      |             |    |
|      | Answer                                                                                                    |           |                      |             |    |
|      | e Lam interested in other opportunities in my current career path.                                                                                                    |           |                      |             |    |
|      | Answer                                                                                                    |           |                      |             |    |
|      | (a) ⇒   B / U   ⋮ ∷ ∈ ∈   Ξ Ξ Ξ ≡   ▲ ▼ □ Font   ■                                                                                                    |           |                      |             |    |
|      |                                                                                                    |           |                      | 10          |    |
|      | Section 4 Development Plans                                                                                                    | Add       |                      | ~           |    |
|      | Development Goal / Objectives are developed based on gaps and opportunities identified through the performance cycle, as well as in support of future career planning development. Managers and employees sh                                                                                                    | ould wor  | k<br><i>view r</i>   | nore        |    |
|      | Print Save as Draft                                                                                                    | Prev      | iew                  | Can         | el |

To record your comments in the form:

1. Click on the **Comments** field to add your comments.

Note: comments entered can be viewed by your manager.

- 2. Use the scroll bar to navigate to other **Comment** fields to enter additional information for other Career questions.
- 3. To save, click Save as Draft.
- 4. Click arrow at top left corner of screen to exit **Review Form**.

#### **Development Goal Planning**

As part of the Performance Review cycle for **Year-end** you and your supervisors are to identify 2-3 development goals to focus on in the upcoming performance year. Development goals are a tool to aid employees in career and professional development with the primary purpose of improving employee job performance. Remember these need to be SMART goals.

| ≡      | #       | Test Site (57.4) Performance                                                                                                    | # C 🛛 🛙              | ■   @        | -        |
|--------|---------|----------------------------------------------------------------------------------------------------|----------------------|--------------|----------|
| > TR   | CA Year | r End Performance Review - 2020   Self Review                                                                                      | 0 out of<br>Items re | 11<br>viewed |          |
| Ð      | 5       | Janet Tait Period Due Date Janet Taits Avg. Rating ERM - Project Manager, Erossion Risk Management 1/1/2020 - 12/31/2020 NOT RATED |                      |              |          |
| 2020 1 | 0       | I am satisfied with continuing to develop within the current position.                                                             |                      |              | ^        |
| TRCA   |         | Answer<br>  ↓ ↓ ↓ ↓ ↓ ↓ ↓ ↓ ↓ ↓ ↓ ↓ ↓ ↓ ↓ ↓ ↓ ↓ ↓                                                                                  |                      |              |          |
|        |         | I am interested in other opportunities in my current career path.                                                                  |                      |              |          |
|        |         | de ⇔ B / U   E ⊞ dE dE E E E E A ▼ Kont Anal   M                                                                                   |                      |              |          |
|        | Sec     | ction 4: Development Plan                                                                                                    |                      | Á -          |          |
|        |         | Due Date         Activities         % Complete           1. Leadership Development         12/31/2020         0 / 1         1      | 0%                   | Ă.           |          |
|        |         | Improve skills and competencies for desired promotion to Manager role.                                                             |                      |              |          |
|        |         | Comments                                                                                                    |                      |              |          |
|        |         | en ⇒   Β / U   E E E E E E E E E E A ▼ KR ▼ FontAnat ▼   M                                                                         |                      |              | <b>*</b> |
|        | Print   | Save as Draft                                                                                                    | Preview              | Cancel       |          |

#### To record your comments in the form:

- 1. Click on the **Comments** field to add your comments.
- 2. Use the scroll bar to navigate to other **Comment** fields to enter additional information for other **Development Plans**.
- 3. To save, click **Save as Draft**.
- 4. Click arrow at top left corner of screen to exit **Review Form**.

### Approval/Signature Process

The signature of the completed PDP is similar to the mid-year, where once your supervisor has completed their comments and ratings, the PDP will be sent to you for signature. The only difference with year-end is that Human Resources is required to approve the PDP once the supervisor has finalized prior to the sign-off step.

To complete the sign-off of the PDP you:

- 1. Open the Year-end Review form.
- 2. Click Preview:

|                          | Image: State 1974     Image: State 1974                                                                                                    |                             |
|--------------------------|----------------------------------------------------------------------------------------------------|-----------------------------|
| RC/                      | ir End Performance Review - 2020 Self Review                                                                                                    | 0 out of 11<br>Items review |
|                          | Janet Tait Period Due Date Janet Taits Avg. Rating<br>ERM - Project Manager, Erosion Risk Management 1/1/2020 - 12/31/2020 12/31/2020 NOT RATED                                                                                                    |                             |
|                          | I am satisfied with continuing to develop within the current position.<br>Answer<br>← ⇒   B / U   E ∺ ← ←   E ← E E   ▲ ▼ ♣ ▼ Font                                                                                                    |                             |
|                          | I am interested in other opportunities in my current career path.<br>Answer<br>속 수   B / 및   는 표 또 로 도 =   요 후 했후 Font Anal                                                                                                    |                             |
|                          | ction 4: Development Plan                                                                                                    | ^                           |
|                          | Image: Set 1000 in the experiment of the set of the set |                             |
| Image: State State State |                                                                                                    |                             |
|                          | Comments                                                                                                    |                             |
|                          |                                                                                                    |                             |

#### 3. Click Submit:

.

| Section 1 - Objective Evaluation                                                                                                    | Amanda's Avg. Rating<br>PARTIALLY MEETS EXPECTATIONS (PME)                                                                                                    | ^             |
|----------------------------------------------------------------------------------------------------|----------------------------------------------------------------------------------------------------|---------------|
| 1. Procurement Database                                                                                                    |                                                                                                    |               |
| Rating<br>PARTIALLY MEETS EXPECTATIONS (PME)                                                                                                    |                                                                                                    |               |
| Comments<br>The procurement database project was partially completed. Here are the steps I too                                                                                                    | ok to achieve the positive outcome of the project:                                                                                                    |               |
| 2. Information Management Framework                                                                                                    |                                                                                                    |               |
| Rating<br>METS EXPECTATIONS (ME)                                                                                                    |                                                                                                    |               |
| Comments                                                                                                    |                                                                                                    |               |
| <ul> <li>I was able to implement a new and more efficient information management</li> <li>Liaised with City of Toronto key contacts to understand framework, ke</li> <li>Collaborated with Procurement manager and presented project action</li> <li>Action plan was socialized with internal key stakeholders (i.e. ITRM, Ri</li> </ul> | framework at TRCA:<br>ty processes and data points required for implementation<br>in plan highlighting action items, key owners, timelines and possible roadblocks and risks<br>ski to ensure that their key processes were captured and properly documented |               |
| ection 2 - Competency Evaluation                                                                                                    | Amanda's Avg. Rating<br>MEETS EXPECTATIONS (ME)                                                                                                    |               |
|                                                                                                    |                                                                                                    | Submit Cancel |
|                                                                                                    |                                                                                                    |               |

4. The status of your Year-end review changes from **Self-Review** to **Manager Review**:

| Manager Review |
|----------------|
|----------------|

5. Once your manager has reviewed and submitted – the status of the form changes to **Pending Approval**:

| 2020 Year End Performance Review | N/A | Status<br>Pending Approval |
|----------------------------------|-----|----------------------------|
|----------------------------------|-----|----------------------------|

- 6. Once that has been completed the forms review will change to **Employee Signature.** At this point you will be required to provide your sign-off:
  - a. Access and display the Review Form. Scroll to the bottom.
  - b. Check the 'I Agree' box.
  - c. Enter any comments.
  - d. Click Complete Review.

| Ħ        | Test Site (57.4) Performance                                                                                                    | # Q             | 0 =                       |  |
|----------|----------------------------------------------------------------------------------------------------|-----------------|---------------------------|--|
| ) Mid-ye | ear Performance Review   Employee Signature                                                                                                    |                 | 0 out of 8<br>Items revie |  |
|          | Janet Tait Period Des Date<br>ESM. Project Manager, Broston Risk Management 1/1/2020 - 6/30/2020 6/30/2020                                                                                                    |                 |                           |  |
| П        |                                                                                                    |                 |                           |  |
|          | 8. Develop & Lead Talent                                                                                                    |                 | ~                         |  |
| G        | Directs and leads others to accomplish organizational goals and objectives. Manages development and performance, provides constructive and respectial feedback to encourage and enable performance excellence. Leads by examples | nple, sets clea | er and<br>view mon        |  |
|          | Behaviors  Models expected behavior and remains consistent with words and actions.  Exemplifies ethical practices, professionalism and personal integrity.  Demonstrates a sincere interest in the developm                      | ent and succ    | ess of oth                |  |
| ,        | janet's Comments janet Tait's Comments                                                                                                    | No.             | Applicable                |  |
|          |                                                                                                    |                 |                           |  |
|          |                                                                                                    |                 |                           |  |
| Ľ        |                                                                                                    |                 |                           |  |
| Signi    | ature                                                                                                    |                 | ~                         |  |
|          | anel Tat's Signature 🗍 Lagree                                                                                                    |                 |                           |  |
| 3        | anet Tait's Comments                                                                                                    |                 |                           |  |
|          | ◆ ㅎ   B / 보   E 은 팬 팬 프 =   ▲ ▼ 開▼ Fem ▲   其                                                                                                    |                 |                           |  |
|          |                                                                                                    |                 |                           |  |
|          |                                                                                                    |                 |                           |  |
|          |                                                                                                    |                 |                           |  |
|          |                                                                                                    |                 | _                         |  |
|          |                                                                                                    |                 |                           |  |

7. The Review form status now changes to **Manager Signature.** Once your manager approves sign-off, the process is complete.